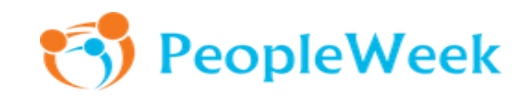

# RECRUITMENT

The System Administrator configures the Recruitment module as follows:

1. Go to the left side bar and click on "Administration":

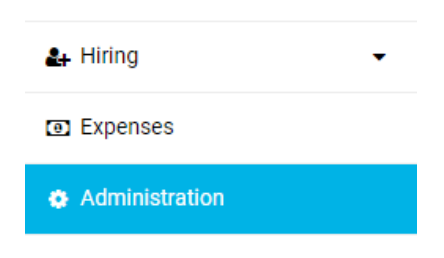

2. From the left menu click on the "Recruitment" button:

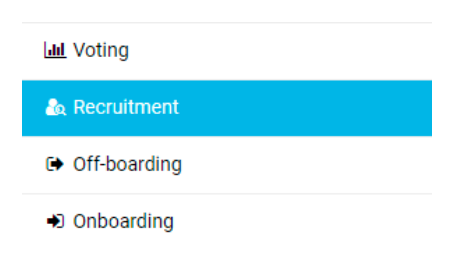

3. Next, click on the "Settings" button:

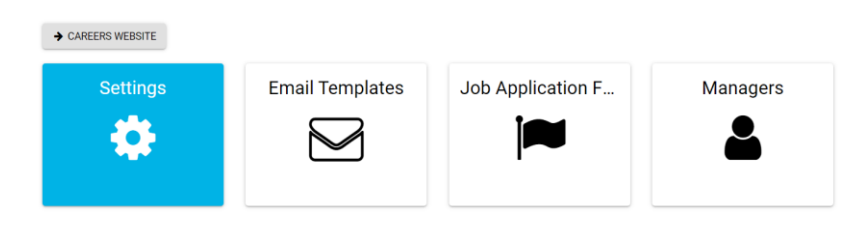

4. Here you can configure various settings, such as the text for the default acknowledgment email, your career's website appearance, and adding job application referral sources as in the example below:

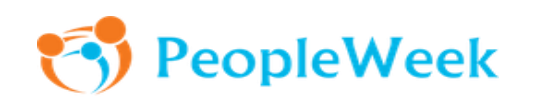

|   | 0.4.01/ |  |
|---|---------|--|
| • | BACK    |  |

+ ADD ATTRIBUTE

| _  |                                                                                                    |                                                                                                    |       |
|----|----------------------------------------------------------------------------------------------------|----------------------------------------------------------------------------------------------------|-------|
| -  | SETTINGS                                                                                              |                                                                                                    |       |
|    | Require constent for sharing the<br>application / CV with other group<br>companies?                   | Yes                                                                                                    | ,     |
|    | Text for default acknowledgment email                                                                 | Hello,<br>Thank you for your interest in our company. We have received your application and will be reviewing it in the coming weeks. You will<br>be contacted by our team if the process continues.<br>The HR Team | ,     |
|    | Spontaneous Job Applications Enabled                                                                  | Yes                                                                                                    | 1     |
|    | Text for default acknowledgment email<br>for spontaneous applicants.                                  |                                                                                                    | ,     |
|    | Custom Policy Enabled?                                                                                | No                                                                                                    | 1     |
|    | About Us Enabled                                                                                      | No                                                                                                    | 1     |
|    |                                                                                                    |                                                                                                    |       |
| -  | CAREERS WEBSITE DISPLAY                                                                               |                                                                                                    |       |
|    | Careers Website Title                                                                                 | Opportunities                                                                                                    |       |
|    | Careers Website Logo Alignment                                                                        | Center                                                                                                    | 1     |
| l  | + ADD                                                                                                 |                                                                                                    |       |
|    | NAME                                                                                                  | ACI                                                                                                    | TIONS |
|    | Linkedin                                                                                              |                                                                                                    | ۵     |
|    | Other                                                                                                 |                                                                                                    | Û     |
|    | Company Website                                                                                       |                                                                                                    | Û     |
| Ľ  | Employee Referral                                                                                     |                                                                                                    | Û     |
| _  |                                                                                                    |                                                                                                    |       |
| •  | JOB APPLICATION QUESTIONS                                                                             |                                                                                                    |       |
|    | + ADD ATTRIBUTE                                                                                       |                                                                                                    |       |
| -  | SPONTANEOUS JOB APPLICATION QUESTION                                                                  | S                                                                                                    |       |
| At | ttributes                                                                                             |                                                                                                    |       |
|    | Type<br>Radio<br>Label<br>Do you require a work permit ?<br>Choices<br>• Yes ♪ 0<br>• No ♪ 0<br>Label | + ADD                                                                                                    |       |
|    | DELETE                                                                                                |                                                                                                    |       |

5. Click on the "Email Templates" (see step 3), and if you have responsibility for employees in more than one entity, select the entity you want to manage:

| Entities     |  |
|--------------|--|
| PeopleWeek   |  |
| PeopleWeek 1 |  |
| PeopleWeek 2 |  |

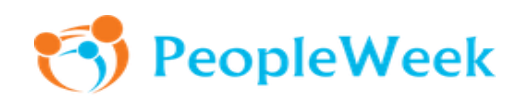

 Below you can see a default email template for replies to applicants that is pre-configured by PeopleWeek in English or French. Click on the pencil icon to modify the template.
 Note: Only one "Email template for replies to applicants" template can be created:

| Decline email -                                | English            |                |                 |                   |       |
|------------------------------------------------|--------------------|----------------|-----------------|-------------------|-------|
| HANGEABLE FIE                                  | LDS:               |                |                 |                   |       |
| [APPLICA                                       | NT_FULL_NAME       | 6              |                 |                   |       |
| [APPLICA     [ADDLICA                          | NT_FIRST_NAME      |                |                 |                   |       |
| <ul> <li>[APPLICA</li> <li>[JOB TIT</li> </ul> |                    |                |                 |                   |       |
| <ul> <li>[ENTITY_</li> </ul>                   | NAME]              |                |                 |                   |       |
| ext:                                           |                    |                |                 |                   |       |
| Dear [APPLICA                                  | NT_FULL_NAME]      | ,              |                 |                   |       |
| Thank you for [<br>[JOB_TITLE].                | your job applicati | on to [ENTITY  | _NAME] for the  | e position of     |       |
| We have review                                 | ved your applicati | ion and have o | lecided not to  | continue the proc | ess   |
| with you. We h                                 | ave had a large n  | umber of appl  | ications, inclu | ding from a numbe | er of |
| people that se                                 | em to be a better  | match for the  | role.           |                   |       |
| I wish vou futu                                | re success.        |                |                 |                   |       |

7. Use the "Changeable Fields"\* to create or modify the email template. Click on the copy button "" next to the field you want to use in the body of the email template. Paste the copied field into the text box and when you have finished modifying the template click on the "Submit" button to save it:

| Decline email               | - English            |                    |                              |    |
|-----------------------------|----------------------|--------------------|------------------------------|----|
| HANGEABLE F                 | ELDS:                |                    |                              |    |
| <ul> <li>[APPLIC</li> </ul> | ANT_FULL_NAME]       | 6                  |                              |    |
| <ul> <li>[APPLIC</li> </ul> | ANT_FIRST_NAME]      | 6                  |                              |    |
| <ul> <li>[APPLIC</li> </ul> | ANT_LAST_NAME]       | 6                  |                              |    |
| <ul> <li>[JOB_1]</li> </ul> |                      |                    |                              |    |
| • (ENTIT                    |                      |                    |                              |    |
| ext:                        |                      |                    |                              |    |
| Dear [APPLIC                | ANT_FULL_NAME],      |                    |                              |    |
| Thank you for               | your job application | n to [ENTITY_NAM   | IE] for the position of      |    |
| [JOB_IIILE].                |                      |                    |                              |    |
| We have revie               | wed your applicatio  | n and have decide  | d not to continue the proces | s  |
| with you. We                | have had a large nur | nber of applicatio | ns, including from a number  | of |
| people that s               | eem to be a better m | atch for the role. |                              |    |
|                             |                      |                    |                              |    |

\* Changeable Fields: When an email is sent, the changeable fields "[APPLICANT\_FULL\_NAME], [JOB\_TITLE], ...etc." will be auto-populated with the relevant personal and job-related data, for example: "Justin Philips", "Rue du Lac 4", "Marketing Director" ...etc.

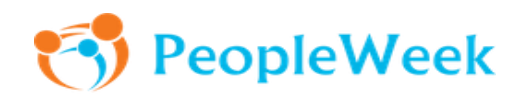

8. Click on the "Job Application Flags" (step 3), to add new flags or to modify existing flags. Click on the "Add" button to add the new flag or click on the "pencil" icon to modify an existing flag:

| ← BACK + ADD |              |         |
|--------------|--------------|---------|
| COLOR        | LABEL        | ACTIONS |
| •            | Refuse       | e 🖉 🖉   |
| •            | To interview | ø 🗈     |
| •            | Undecided    | ø 🗇     |

9. Here, insert the name of the flag and select a color by clicking on the brush button. When you are ready, click on the add button:

| Label:    |  |
|-----------|--|
| Undecided |  |
|           |  |
| Color: 🦳  |  |
|           |  |
|           |  |

The System Administrator configures the Recruitment Manager role as follows:

10. Go to the left side bar and click on "Administration":

| <b>≗</b> + Hiring | • |
|-------------------|---|
| Expenses          |   |
| Administration    |   |

11. From the left menu click on the "Recruitment" button:

| Lul Voting                     |  |
|--------------------------------|--|
| 🌆 Recruitment                  |  |
| Off-boarding                   |  |
| <ul> <li>Onboarding</li> </ul> |  |

12. From the administration menu click on the "Managers" button:

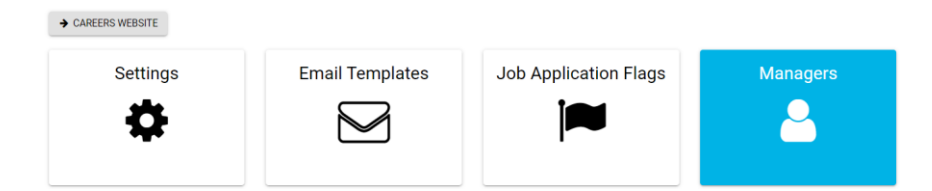

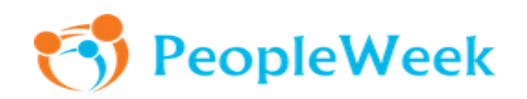

13. Here you can add Global Recruitment Managers by choosing the employee from the dropdown list and clicking on the "+" button to add the employee; or Entity Recruitment Managers by choosing the "Entity" and the employee from the dropdown list and clicking on the "+" button to add the employee:

| ← GLOBAL RECRUITMENT MANAGERS         | ▼ ENTITY RECRUITMENT MANAGERS | ← BACK                                      |
|---------------------------------------|-------------------------------|---------------------------------------------|
| Andersson Sarah (Sarah_Andersson590@v |                               | ← ENTITY RECRUITMENT MANAGERS               |
| Fields Alleen 🗙                       | Entities                      | S Austin Esther (esther.austin@example.com) |
| Chadwick Matt 🗙                       | Acme Corp                     | Armstrong Wyatt 🗙                           |
| Martin Aiden 🗙                        | PeopleWeek                    |                                             |
|                                       | PeopleWeek 2                  |                                             |
|                                       | PeopleWeek 3                  |                                             |

Note: Please note that once an employee is added as a Global Recruitment Manager, the system also automatically adds them as an Entity Recruitment Manager. If you try to add the same employee again for an entity, the system will show the following note:

| ← BACK                                         |   |
|------------------------------------------------|---|
| - ENTITY RECRUITMENT MANAGERS                  |   |
| This employee is already a Recruitment Manager | _ |
| Fields Aileen (aileen_fields7662@deavo.co      | + |
| Armstrong Wyatt                                | × |
| Austin Esther                                  | × |

### **Recruitment Managers:**

14. Go to the left sidebar and click on "Recruitment":

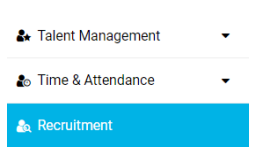

Note: If you are using the "Onboarding" module, you can open "Recruitment" from the "Hiring" menu on the left sidebar as the "Hiring" menu includes both "Recruitment" and "Onboarding" modules:

| 🛃 Talent Management | • |
|---------------------|---|
| Time & Attendance   | • |
| 🏖 Hiring            | - |
| a Recruitment       |   |
| Onboarding          |   |

15. You can select either "Vacancies", "Applicants", "Spontaneous Applicants", "Agencies" or "Locations":

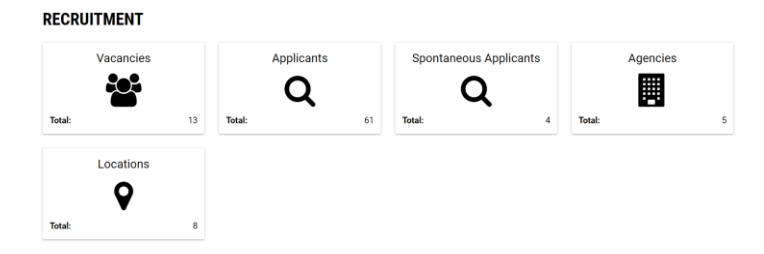

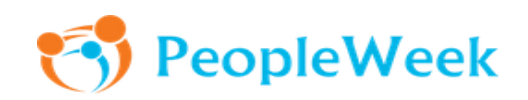

16. To create or view a vacancy, click on the "Vacancies" button. Here you can see all vacancies, their status and the number of applicants. By clicking on the "Download" button you can download a report with detailed information about the vacancies. By clicking on the i button you can choose the action you want to take: "Manage Applicants", "Close Vacancy", "Unpublish", "View", "Copy Vacancy URL" or "Copy the Application URL":

#### 

| ← BACK                | + CREATE VAC | ANCY >     | CAREERS WEBSITE         |                                                                            |                      |                        |                        |                | *                               | DOWNLOAD |
|-----------------------|--------------|------------|-------------------------|----------------------------------------------------------------------------|----------------------|------------------------|------------------------|----------------|---------------------------------|----------|
| T JOB TITLE           | T CODE       |            |                         | T LOCATIONS                                                                | OPEN<br>APPLICATIONS | CLOSED<br>APPLICATIONS | VACANCY<br>APPROVED BY | T<br>PUBLISHED | T<br>CLOSED                     | ACTIONS  |
| Budget<br>Analyst     | 3oqn9c35q9   | PeopleWeek | Finance &<br>Accounting | Geneva, Switzerland   Genève, Geneva,<br>Switzerland   Zürich, Switzerland | 0                    | 0                      | 💮 Fields Aileen        | Yes            | No                              | 1        |
| Project<br>Manager    | 4vf2ggzdwq   | PeopleWeek | п                       | Geneva, Switzerland                                                        | 2                    | 0                      | 🚯 Andersson Sarah      | Yes Clo        | nage Applica<br>se Vacancy      | nts      |
| IT Support<br>Staff   | g8wcz6k7f3   | PeopleWeek | IT                      | Denmark                                                                    | 0                    | 0                      | Andersson Sarah        | Un<br>Yes Vie  | oublish<br>w                    |          |
| Marketing<br>director | 1f4amxfq49   | PeopleWeek | Marketing               | Basel-Stadt, Switzerland                                                   | 0                    | 0                      | Chadwick Matt          | Yes Co         | by the Vacanc<br>by the Applica | tion URL |

17. To create a new vacancy, click the "Create Vacancy" button:

|        | JITMENT<br>CIES  |                   |
|--------|------------------|-------------------|
| ← BACK | + CREATE VACANCY | → CAREERS WEBSITE |

- 18. Next, complete the vacancy form. The key fields that need explanation are:
  - Job Title: If the job title of the vacancy does not appear in the dropdown list, HR needs to create it in the list of Job Titles in the Administration section of the system.
  - Locations: You can choose one or more locations for the vacancy if it will be advertised in more than one location. A dropdown list will appear showing the locations that have been configured in the Recruitment module. You can add or modify the existing recruitment locations by clicking on the "Locations" button (as shown in the step 15).

#### RECRUITMENT → LOCATIONS ← BACK + ADD Geneva Switzerland Switzerland Geneva Genève, Geneva, Switzerlan Switzerlan /= Zürich, Switzerland Switzerland Zürich /= /= Denmark /= Basel-Stadt, Switzerl Switzerland Bern, Switzerland Switzerland /= Bern Luzern, Switzerland Switzerland Luzern /= Basel, Basel-Stadt, Switzerland Switzerland Basel-Stad / =

Once you fill in the details about the new location, click on the "+Add" button to add the new location the the list:

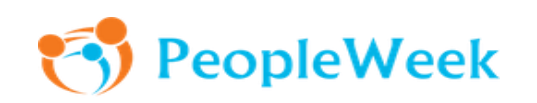

| Lausanne    |          | - 19 - |
|-------------|----------|--------|
| English     | Lausanne |        |
| French      | Lausanne |        |
| German      |          |        |
| Spanish     |          |        |
| Portuguese  |          |        |
| Italian     |          |        |
| ountry      |          |        |
| Switzerland |          | ×      |
| tate:       |          |        |
| Geneva      |          | ×      |

- Vacancy approved by: Depending on the configuration your organisation has requested, the vacancy approval field will either be a) a workflow that sends a vacancy approval request to the person selected from the dropdown list, or b) you will select an employee from the dropdown list but there will be no approval workflow.
- Code: You can create a vacancy code manually or click on the button to auto-generate one. The system will never create two job vacancies with the same code.
- Job purpose: Enter the job purpose.

\_\_\_\_

- Position summary: Enter the position summary.
- Experience/Skills required: Enter the experience and/or skills required for the position.
- Acknowledgement email: An explanation is provided when you click on the <sup>①</sup> button.
- Filtering Questions: An explanation is provided when you click on the <sup>①</sup> button.
- Allowed Job Application Sources: You can choose whether applications can be submitted by direct applicants or by preferred recruitment agencies. If you select "Allow Preferred Agencies" a dropdown list will appear showing the recruitment agencies that have been set-up in the Administration section of the system.
- Hiring Manager(s) and Guests: Refer to the "User Guide for Hiring Manager(s) and Guests". When you select a Hiring Manager or Guest from the dropdown list of employees, click on the *to add the person*.
- 19. Click the "Submit" button once you have completed the vacancy form. You will now see the page below that contains all the details about the vacancy. Check that the details are correct and then you can click "Publish" to publish the vacancy on your careers website. Once submitted the vacancy will also appear in the vacancies list:

| VACANCIES / NEW VACANCY     |                                                                                                    |       |
|-----------------------------|----------------------------------------------------------------------------------------------------|-------|
| ◆ BACK                      |                                                                                                    |       |
| Job Title                   | Budget Analyst                                                                                                    | × •   |
| Locations                   | * Genera, Buttanieel * Zoino, Sustainieel * Genera, Seranieel                                                                                                    | x •   |
| Entity                      | Propirities                                                                                                    | х •   |
| Department                  | France & Accounting                                                                                                    | •     |
| Vacancy Approved By         | Finds Alwan (sheet_Sets)2062pdeanscort)                                                                                                    | х •   |
| Number of Positions         | 1                                                                                                    |       |
| Auto unpublish O            |                                                                                                    |       |
| Code                        | lognicitati                                                                                                    | ø     |
| Work Rate %                 | 100                                                                                                    | 3     |
| Forecasted Salary (errount) | 600                                                                                                    | CH# - |
| Expected Hire Date          |                                                                                                    |       |
| Job Purpose                 | Autors of the groups budgets - inducing statul and freezands                                                                                                    | a-    |
| Position Summary            | Events budget proposes to determine the optimal almosterior of resources. Biosponsize for reviewing budget proposes and resources for finding, eventuating speeching tread and conducting conducting c | 3.    |

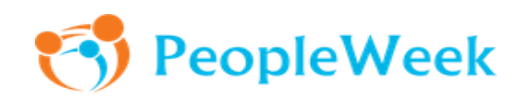

20. If you now navigate to the "Careers Website" by clicking on the button, you will see the vacancy you just published:

|                                                                               | TMEN<br>s                                                              | Γ                            |                         |                                                                            |                      |                  |             |                          |                |             |          |
|-------------------------------------------------------------------------------|------------------------------------------------------------------------|------------------------------|-------------------------|----------------------------------------------------------------------------|----------------------|------------------|-------------|--------------------------|----------------|-------------|----------|
| ♦ BACK                                                                        | + CREATE VAC                                                           | CANCY 🤿                      | CAREERS WEBSITE         | 1                                                                          |                      |                  |             |                          |                | * (         | DOWNLOAD |
|                                                                               | T CODE                                                                 |                              | T DEPARTMENT            | T LOCATIONS                                                                | OPEN<br>APPLICATIONS | CLOSED<br>APPLIC | )<br>Ations | T VACANCY<br>APPROVED BY | T<br>PUBLISHED | ▼<br>CLOSED | ACTIONS  |
| Budget<br>Analyst                                                             | 3oqn9c35q9                                                             | PeopleWeek                   | Finance &<br>Accounting | Geneva, Switzerland   Genève, Geneva,<br>Switzerland   Zürich, Switzerland | 0                    | 0                |             | Fields Aileen            | Yes            | No          | i        |
| Project<br>Manager                                                            | 4vf2ggzdwq                                                             | PeopleWeek                   | п                       | Geneva, Switzerland                                                        | 2                    | 0                |             | 🚯 Andersson Sarah        | Yes            | No          | 1        |
| IT Support<br>Staff                                                           | g8wcz6k7f3                                                             | PeopleWeek                   | п                       | Denmark                                                                    | 0                    | 0                |             | 🚯 Andersson Sarah        | Yes            | No          | 1        |
| Marketing<br>director                                                         | 1f4amxfq49                                                             | PeopleWeek                   | Marketing               | Basel-Stadt, Switzerland                                                   | 0                    | 0                |             | 🐥 Chadwick Matt          | Yes            | No          | 1        |
| DEPARTMEI<br>Finance &<br>JOB PURPO<br>Analysis o<br>POSITION S<br>Elevate bu | NT:<br>Accounting<br>ISE:<br>f the group's<br>SUMMARY:<br>daet proposs | budgets - h<br>als to deterr | istorical, actual ar    | nd forecasts.<br>Nocation of resources. Responsible f                      | or reviewing budget  | proposal         | ls and requ | uests for fundina. eve   | aluating sper  | ndina need  | and      |
| conducting                                                                    | g cost-benefi                                                          | t analyses, a                | among other dutie       | 25.                                                                        | 5                    |                  |             | 5                        |                | 5           |          |
| Minimum<br>Chartered                                                          | 5 years expe<br>Accountant.                                            | rience in a s                | similar role in a co    | mplex organisation.                                                        |                      |                  |             |                          |                |             |          |
|                                                                               |                                                                        |                              |                         |                                                                            |                      |                  |             |                          |                | A           | PPLY     |
| Project Ma                                                                    | nager (100%                                                            | 5)                           |                         |                                                                            |                      |                  |             |                          | Ge             | eneva, Swit | zerland  |

21. In the right corner of the vacancy, you can check all the locations for the vacancy by clicking on the button "+2 More":

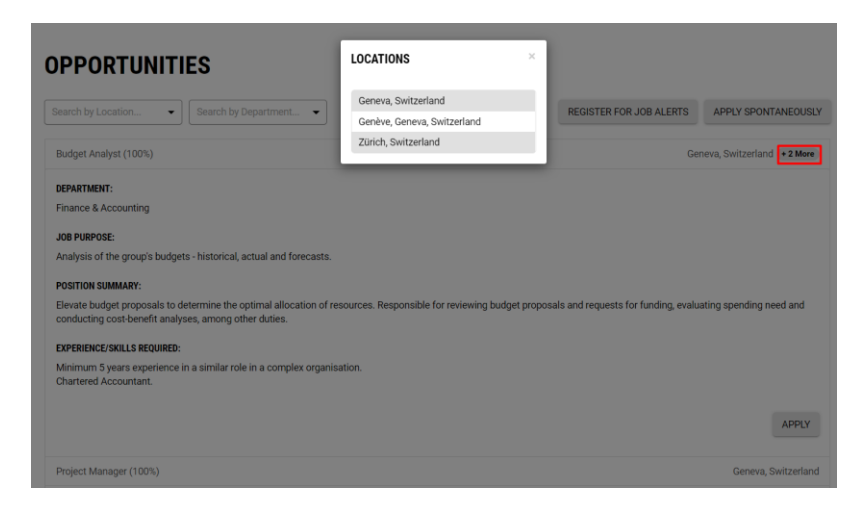

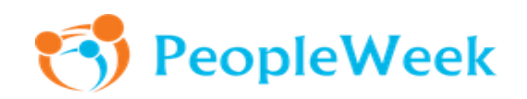

22. Once the vacancy is published you can take a number of actions on the "Vacancies" page: "Unpublish", "Manage Applicants", "Close Vacancy", "Publish on Top" (of your careers website), "Share" with others via LinkedIn, email, copy the URL or copy the application URL:

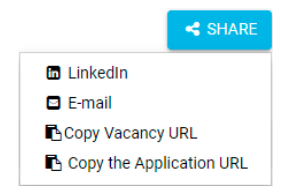

23. To see the vacancy details, click the "View" button under the "Actions" button. HR (as well as hiring managers and guests) can have a discussion between themselves regarding the recruitment process:

| + BACK +             | CREATE VACA                                 | NCY > C    | AREERS WEBSITE           |                                                                            |                      |                        |                          |                      | <b>±</b> D                            | OWNLOAD          |
|----------------------|---------------------------------------------|------------|--------------------------|----------------------------------------------------------------------------|----------------------|------------------------|--------------------------|----------------------|---------------------------------------|------------------|
| T JOB TITLE          | T CODE                                      |            | T DEPARTMENT             | TLOCATIONS                                                                 | OPEN<br>APPLICATIONS | CLOSED<br>APPLICATIONS | T VACANCY APPROVED<br>BY | <b>T</b><br>PUBLISHE | T<br>D CLOSED                         | ACTIONS          |
| ludget Analyst       | 3oqn9c35q9                                  | PeopleWeek | Finance &<br>Accounting  | Geneva, Switzerland   Genève, Geneva, Switzerland   Zürich,<br>Switzerland | 2                    | 0                      | (3) Fields Alleen        | Yes                  | No                                    | 1                |
| roject Manager       | 4vf2ggzdwq                                  | PeopleWeek | п                        | Geneva, Switzerland                                                        | 2                    | 0                      | Andersson Sarah          | Yes                  | Manage Applican<br>Close Vacancy      | ts               |
| Support Staff        | g8wcz6k7f3                                  | PeopleWeek | п                        | Denmark                                                                    | 0                    | 0                      | 🚯 Andersson Sarah        | Yes                  | Unpublish<br>View                     |                  |
| farketing<br>irector | 1f4amxfq49                                  | PeopleWeek | Marketing                | Basel-Stadt, Switzerland                                                   | 0                    | 0                      | 🐥 Chadwick Matt          | Yes                  | Copy the Vacancy<br>Copy the Applicat | / URL<br>Jon URL |
| Support Staff        | vhbui1nuf2                                  | PeopleWeek | п                        | Geneva, Switzerland                                                        | 0                    | 4                      | 📲 Chadwick Matt          | Yes                  | No                                    | 1                |
| udget Analyst        | ukysvrk9t6                                  | Acme Corp  | Finance &<br>Accounting  | Geneva, Switzerland                                                        | 0                    | 0                      | 4 Chadwick Matt          | Yes                  | No                                    | 1                |
| larketing<br>irector | MD002                                       | PeopleWeek | Marketing                | Geneva, Switzerland                                                        | 7                    | 9                      | 🐥 Chadwick Matt          | No                   | No                                    | 1                |
| R Specialist         | HR005                                       | PeopleWeek | HR                       | Zürich, Switzerland                                                        | 2                    | 16                     | Fields Alleen            | Yes                  | No                                    | 1                |
| Support Staff        | IT003                                       | Acme Corp  | п                        | Geneva, Switzerland                                                        | 3                    | 16                     | Fields Aileen            | Yes                  | No                                    | 1                |
| R Specialist         | HR004                                       | Acme Corp  |                          | Geneva, Switzerland                                                        | 0                    | 0                      | 🚛 Chadwick Matt          | Yes                  | No                                    | 1                |
| ACANCY E             | DISCUSSIO<br>te a comment<br>ds Aileen 11/2 | N          | so list of applicants an |                                                                            |                      |                        |                          |                      |                                       | A                |

24. If you want to manage applicants for a vacancy, click the "Manage Applicants" button under the "Actions" button:

|                       | MENT        |            |                         |                                                                            |                      |                        |                          |              |                            |                            |
|-----------------------|-------------|------------|-------------------------|----------------------------------------------------------------------------|----------------------|------------------------|--------------------------|--------------|----------------------------|----------------------------|
| ← BACK +              | CREATE VACA | NCY > C    | AREERS WEBSITE          |                                                                            |                      |                        |                          |              | 1                          | LOWNLOAD                   |
| <b>T</b> JOB TITLE    | T CODE      |            | T DEPARTMENT            | Y LOCATIONS                                                                | OPEN<br>APPLICATIONS | CLOSED<br>APPLICATIONS | T VACANCY APPROVED<br>BY | T<br>PUBLISH | T<br>ED CLOSE              | D ACTIONS                  |
| Budget Analyst        | 3oqn9c35q9  | PeopleWeek | Finance &<br>Accounting | Geneva, Switzerland   Genève, Geneva, Switzerland   Zürich,<br>Switzerland | 0                    | 0                      | 😱 Fields Aileen          | Yes          | No                         |                            |
| Project Manager       | 4vf2ggzdwq  | PeopleWeek | п                       | Geneva, Switzerland                                                        | 2                    | 0                      | Andersson Sarah          | Yes          | Manage App<br>Close Vacar  | olicants<br>Icy            |
| IT Support Staff      | g8wcz6k7f3  | PeopleWeek | п                       | Denmark                                                                    | 0                    | 0                      | Andersson Sarah          | Yes          | Unpublish<br>View          |                            |
| Marketing<br>director | 1f4amxfq49  | PeopleWeek | Marketing               | Basel-Stadt, Switzerland                                                   | 0                    | 0                      | 4. Chadwick Matt         | Yes          | Copy the Va<br>Copy the Ap | cancy URL<br>plication URL |

25. You can now see a list of applicants. You can click on the name of the applicant to view their application, click on the <sup>\*</sup> button to download the CV directly, or click on the <sup>‡</sup> button to make a recommendation:

| RI | ECRUITMENT<br>VACANCIES / BUDGET ANALYST  | / MANAGE APPLICA   | NTS                          |                          |                      |         |                  |                |        |           |
|----|-------------------------------------------|--------------------|------------------------------|--------------------------|----------------------|---------|------------------|----------------|--------|-----------|
| +  | BACK X CLOSE VACANCY                      |                    |                              |                          |                      |         |                  | ≜ DOW          | INLOAD | ACTIONS * |
| 0  | Closed Applications                       | ons                |                              |                          |                      |         |                  |                |        |           |
| ٩  | Search                                    |                    | <b>Y</b> FILTERING QUESTIONS |                          |                      |         |                  |                |        |           |
| •  | APPLICANT ©                               |                    | <b>T</b> RECRUITMENT AGENCY  | <b>T</b> EXPERTISE AREAS | T PREFERRED LANGUAGE |         | T RECOMMENDATION | T INTERVIEWS ¢ |        | ACTIONS   |
|    | Dupond Emma<br>(emma.dupond@abcemail.com) | 11/11/2022 @ 18:31 |                              |                          | English              | Pending | 0                |                |        | : ک       |
|    | Landon Josh<br>(josh.landon@abcemail.com) | 11/11/2022 @ 18:24 |                              |                          | English              | Pending |                  |                |        |           |

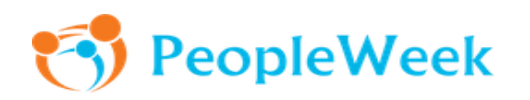

26. You can select different types of recommendation:

| REVIEW JOB APPLICATION |          | ×     |
|------------------------|----------|-------|
| Flags:                 |          |       |
| Interviewer            |          | •     |
| Notes:                 |          |       |
| Excelent               |          |       |
|                        |          | 8/500 |
|                        | × CANCEL |       |

Note: Flags are configured in the Administration section of the system (see steps 8 and 9).

27. From the "Manage Applicants" page you can also perform bulk actions by selecting multiple applicants and then selecting the relevant action:

## RECRUITMENT

| → VACANCIES / BUDGET ANALYST / MANAGE AP                 | PLICANTS              |                          |                      |                 |                         |                 |                          |           |
|----------------------------------------------------------|-----------------------|--------------------------|----------------------|-----------------|-------------------------|-----------------|--------------------------|-----------|
| ← BACK ★ CLOSE VACANCY                                   |                       |                          |                      |                 |                         | <b>≛</b> DOW    | NLOAD AC                 | TIONS 2 - |
| Open Applications Closed Applications                    |                       |                          |                      |                 |                         |                 | Send Email<br>Make Recom | mendation |
| Q Search                                                 | ▼ FILTERING QUESTIONS |                          |                      |                 |                         |                 | Onboard                  | 15        |
| APPLICANT © DATE 🔅                                       | T RECRUITMENT AGENCY  | <b>T</b> EXPERTISE AREAS | T PREFERRED LANGUAGE | <b>T</b> STATUS | <b>T</b> RECOMMENDATION | ▼ INTERVIEWS \$ | <b>T</b> TAGS            | ACTIONS   |
| ☑ Dupond Emma<br>(emma.dupond@abcemail.com) 11/11/2022 ⊕ | 18:31                 |                          | English              | Pending         | 0                       |                 |                          | ≛ :       |
| ✓ Landon Josh<br>(josh.landon@abcemail.com) 11/11/2022 @ | 18:24                 |                          | English              | Pending         |                         |                 |                          | ≛ :       |

28. If you click "Send Email" you will be requested to select an email template. HR can create emails templates in the Administration section of the system:

#### RECRUITMENT

| VACANCIES / BUDGET ANALYST                | / MANAGE APPLICA   | NTS                          |                          |                             |                 |   |                |                          |           |
|-------------------------------------------|--------------------|------------------------------|--------------------------|-----------------------------|-----------------|---|----------------|--------------------------|-----------|
| ← BACK ★ CLOSE VACANCY                    |                    |                              |                          |                             |                 |   |                |                          | 110NS 2 - |
| Open Applications Closed Application      | ons                |                              |                          |                             |                 |   |                | Send Email<br>Make Recom | mendation |
| Q Search                                  |                    | <b>Y</b> FILTERING QUESTIONS |                          |                             |                 |   |                | Onboard                  | 5         |
| APPLICANT ¢                               | DATE 😑             | T RECRUITMENT AGENCY         | <b>T</b> EXPERTISE AREAS | <b>T</b> PREFERRED LANGUAGE | <b>T</b> STATUS |   | ▼ INTERVIEWS ¢ | <b>T</b> TAGS            | ACTIONS   |
| Dupond Emma<br>(emma.dupond@abcemail.com) | 11/11/2022 @ 18:31 |                              |                          | English                     | Pending         | 0 |                |                          | ≛ :       |
| Landon Josh<br>(josh.landon@abcemail.com) | 11/11/2022 @ 18:24 |                              |                          | English                     | Pending         |   |                |                          |           |

29. You can prepare different types of email templates and in different languages:

| Email Templates:        |          |          |
|-------------------------|----------|----------|
| Select                  |          | •        |
| Decline email - English |          |          |
| Email de refus - FR     |          |          |
|                         |          |          |
|                         |          |          |
|                         |          |          |
|                         |          |          |
|                         | × CANCEL | ✓ SUBMIT |

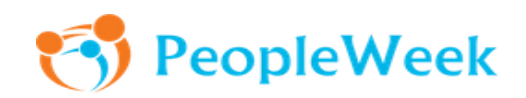

30. The templates auto-populate core information, such as the candidates' name, the employing entity and the job position. This is information that is already known by the system. Other information can be added to the template by simply typing it in, for example the name of the person in whose name the email will be sent. **Note:** The email address from which the system generated email is sent has been configured in PeopleWeek:

| ian remplates:                                                                                            |                                                                                                    |                  |
|----------------------------------------------------------------------------------------------------|----------------------------------------------------------------------------------------------------|------------------|
| Decline email - Englis                                                                                    | sh                                                                                                    | ×                |
| Dear [APPLICANT_F                                                                                         | ULL_NAME],                                                                                                    |                  |
|                                                                                                    | ob application to [ENTITY_NAME] for the position of                                                                |                  |
| Thank you for your jo<br>[JOB_TITLE].                                                                     |                                                                                                    |                  |
| Thank you for your jo<br>JOB_TITLE].<br>We have reviewed yo<br>with you. We have ha                       | our application and have decided not to continue the pr<br>ad a large number of applications, including from a num | ocess<br>nber of |
| Thank you for your jo<br>JOB_TITLE].<br>We have reviewed yo<br>with you. We have ha                       | our application and have decided not to continue the pr<br>ad a large number of applications, including from a num | ocess<br>nber of |
| Thank you for your jo<br>(JOB_TITLE].<br>We have reviewed yo<br>with you. We have ha<br>PREVIEW<br>Select | our application and have decided not to continue the pr<br>ad a large number of applications, including from a nun | ocess<br>nber of |

31. When you click on a job application, you can leave comments, e.g. interview notes or reflections on the application, in the section called "Discussion / Comments on Applicants". Any comments will be visible to your colleagues involved in the recruitment process.

|                                         |                               | TERVIEW EVALUATION |  |
|-----------------------------------------|-------------------------------|--------------------|--|
| BACK ACTIONS* SENDEMAL                  | MAKE RECOMMENDATION IS ADD IN | TERVIEW EVALUATION |  |
| Name                                    | Dupond Emma                   |                    |  |
| E-mail                                  | emma.dupond@abcemail.com      |                    |  |
| Phone Number                            | +41 548632489                 |                    |  |
| Address Line 1                          | Rue 45                        |                    |  |
| Address Line 2                          |                               |                    |  |
| Country                                 | Switzerland                   |                    |  |
| State                                   | Bern                          |                    |  |
| City                                    | Bern                          |                    |  |
| Postal Code                             | 8756                          |                    |  |
| Date of Birth                           | 16/06/1994                    |                    |  |
| Preferred Language                      | English                       |                    |  |
| Nationality(ies)                        | Switzerland                   |                    |  |
| Linkedin Profile                        |                               |                    |  |
| CV                                      | Emma Dupond.docx              |                    |  |
| Heard about this vacancy from           | Other                         |                    |  |
| Do you need a work permit?              | 🔿 Yes 🛛 🖲 No                  |                    |  |
| Languages                               |                               |                    |  |
| AGS                                     |                               |                    |  |
| Tag                                     |                               |                    |  |
|                                         |                               |                    |  |
|                                         |                               |                    |  |
| To interview                            |                               |                    |  |
| Delete                                  |                               |                    |  |
|                                         | ov                            |                    |  |
| Toom cricit looking for a new challenge | CK                            |                    |  |
| PLICANT DISCUSSION / FEEDBA             | СК                            |                    |  |

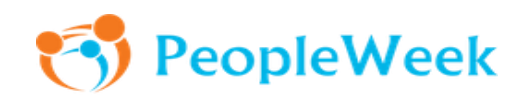

32. You can use "Interview Evaluation" button to evaluate interviewed applicants. You can rate in full stars or half stars and also leave comments:

| ce. Good cultural match and |
|-----------------------------|
|                             |
|                             |
| 111/50                      |
|                             |
|                             |
|                             |

**Note:** If there is more than one interview evaluation, the system automatically calculates the average rating of all the evaluations. For example, if HR evaluates a candidate with 4,5 stars and the Hiring Manager evaluates him/her with 3 stars, the average rating will be 3.75 stars:

#### RECRUITMENT • VACANCIES / BUDGET ANALYST / MANAGE APPLICANTS • VACANCIES / BUDGET ANALYST / MANAGE APPLICANTS • BACK x CLOSE VACANCY • Closed Applications • Closed Applications

33. Once a candidate has been selected for the role, you can use the "Action" field to update the status accordingly. You can change the status as the offer progresses, e.g. from "Offer Sent" to "Offer Rejected" or "Offer Accepted". Once the offer has been accepted you can initiate the onboarding process from PeopleWeek (refer to the "Onboarding User Guide").

# RECRUITMENT

↦ VACANCIES / BUDGET ANALYST / MANAGE APPLICANTS / DUPOND EMMA

| ← BACK         | ACTIONS -                                                                         | A SEND EMAIL | MAKE RECOMMENDATION      | ☑ ADD INTERVIEW EVALUATION |  |
|----------------|-----------------------------------------------------------------------------------|--------------|--------------------------|----------------------------|--|
| Name           | Decline<br>Mark as Offer Sent<br>Mark as Offer Accepted<br>Mark as Offer Rejected |              | Dupond Emma              |                            |  |
| E-mail         |                                                                                   |              | emma.dupond@abcemail.com |                            |  |
| Phone Number   |                                                                                   |              | +41 548632489            |                            |  |
| Address Line 1 |                                                                                   |              | Rue 45                   |                            |  |

(©) PeopleWeek SA, 2022 All rights reserved

# Copyright Statement

No image or information in this document may be reproduced, modified or copied without the express and written permission of PeopleWeek SA. Making the document available to licensed users of the PeopleWeek platform for the purpose of system knowledge is not a copyright infringement.